Setting up QES Online<sup>TM</sup> \*See Advanced KITCHEN MINDER<sup>TM</sup> Training Manual for QES Online<sup>TM</sup> usage instructions

# A. User Preferences

Go to http://www.goicc.com/qes5

Enter user name & password

Click Login

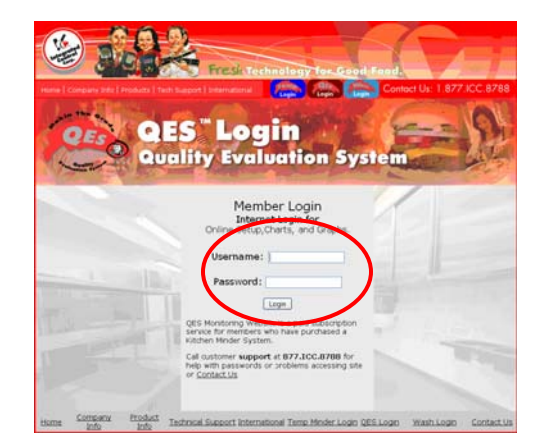

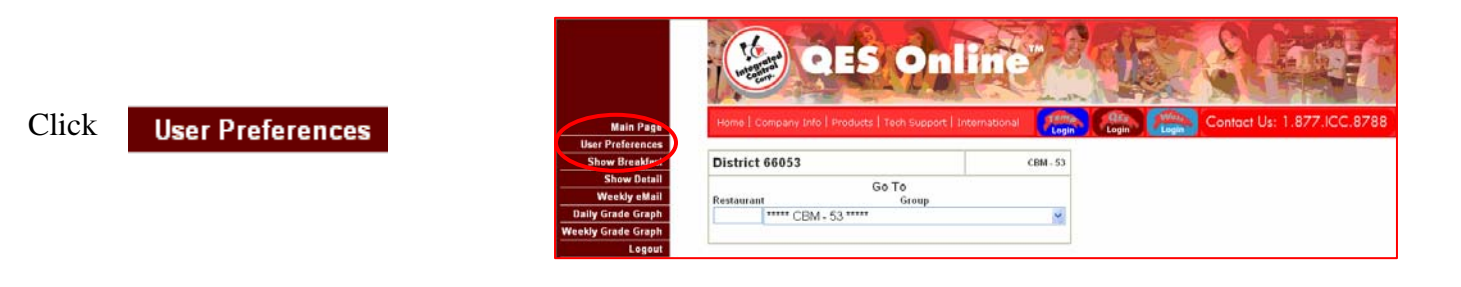

|                                          | Your profile data is up to date.                          |
|------------------------------------------|-----------------------------------------------------------|
|                                          | Username: support                                         |
| Confirm or change preferences as         | Password: leave blank to leave password on changed        |
| needed                                   | Real Name: support                                        |
|                                          | eMail: support@goicc.com                                  |
|                                          | Show Breakfast by Default: Ves 💌                          |
| Group Labels are defined by levels of    | Business Week Starts on: Mon 💌                            |
| management within your organization      | Language. English                                         |
| A typical organization may have:         | Change Group Labels                                       |
|                                          | Level D: BK                                               |
| Level $0 = BK$ (restaurant level)        | Level 1: level1                                           |
| Level 1 = District Manager               | Level 2: level2                                           |
| Level 2 = Vice President                 | Level 3: level3                                           |
| Level 3 = Director of Ops/Franchisee     | Level 4: level4                                           |
|                                          | Level 5: level5                                           |
| Define all levels above Level 0 for your | Level 6: level6                                           |
| organization as needed. You must         | Level 7: level7                                           |
| until all levels are completed. Leave    | Level 8: level8                                           |
| any unused I evels as they are           | Level 9: level9                                           |
| any anasod hovers as they are.           | Receive E-mail Reports? Daily Weekly Monthly Email Detail |
| Select your preferences for receiving    |                                                           |
| QES <sup>TM</sup> reports via email.     |                                                           |

When finished, click

Submit

# Setting up QES Online<sup>™</sup>

#### **B.** Select and Manage Users From the "User Preferences" screen, click Manage Users Manage Users Manage Alignment Main Page Logout **QES** Online Contact Us: 1.877.ICC.8788 Home | Company Info | Products | Tech Support | International Manage Users Manage Alignment Main Page Add OES User **User Preferences** Username Full Name Email Address Access Level Active? Logout JohnSmith John Smith JohnSmith@anymail.mail USER • OY ON Submit Current Users in this Franchise (click a user to change their settings) Full Name Fmail Active? Password Delete Username Access | evel Reset Password Delete User Jane Doe Janedoe janedoe@anymail.mail ADMIN Yes Delete User USER Yes asdf Tom Jones Tomjones TomJones@anymail.mail

Add new users, following these guidelines:

Username - Name used to log in to QESTM system, usually first half of email address up @ sign

Full Name - Actual name of user

Email Address - Email address (business or personal) of user

Access Level - Select "USER" for most, "ADMIN" if full access to site and settings is needed

Access Level - "Y" for most users, "N" if user is not currently allowed access to site

Click Submit to add the new user

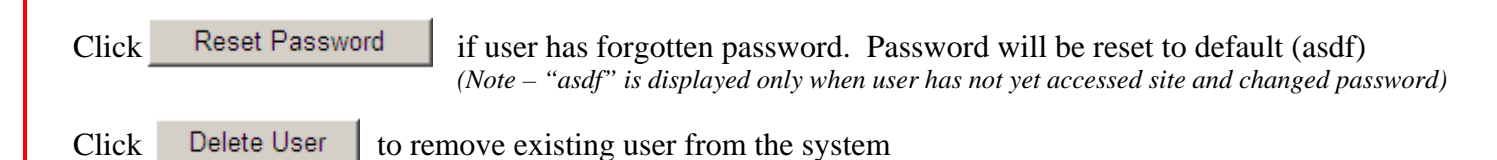

When all users have been entered, click on the first user's Username or Full Name to edit their access level

# Setting up QES Online<sup>TM</sup>

#### **B. Select and Manage Users (cont)**

To grant displayed user access to any level, check the "Access Group" box

If the user is the actual manager of a level, check the "Group Manager" box

When finished, click Submit

Click Manage Alignment

Repeat process for all remaining users

### C. Manage Alignment

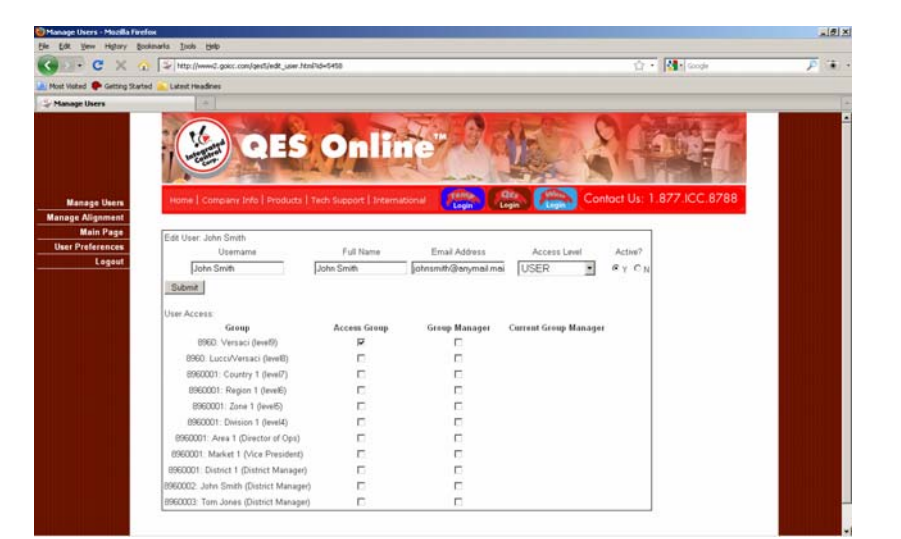

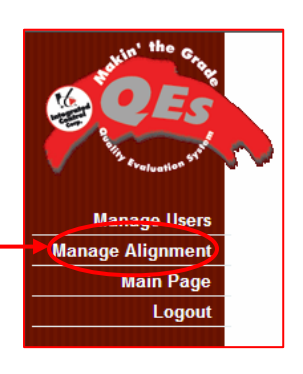

Select Manage Alignment

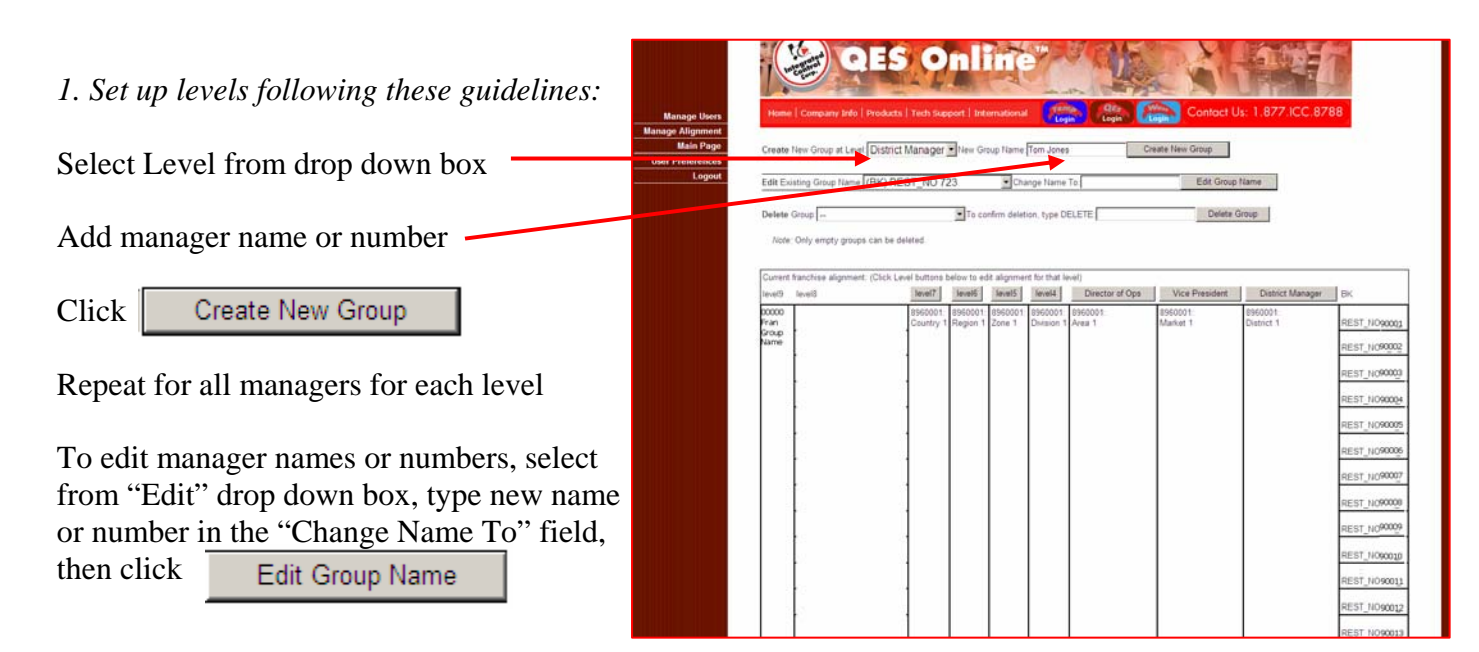

To delete managers or numbers, select from "Delete Group" drop down box, then click

Delete Group

# Setting up QES Online<sup>TM</sup>

# C. Manage Alignment (cont)

2. Assign restaurants to levels following these guidelines:

Click the box that represents the level you wish to assign restaurants to. Begin with first level to left of the restaurant list as - shown

|             |                              |                      | Tuta G              | oup Name          | Tom Jones            | 0                 | eate rvew cirbup.    |                       |       |
|-------------|------------------------------|----------------------|---------------------|-------------------|----------------------|-------------------|----------------------|-----------------------|-------|
| Edi         | Existing Group Name (B       | K) REST_NO 7.        | 23                  | Chi               | inge Name            | To                | Edit Group           | tlame                 |       |
| Del         | nte Group                    |                      | To co               | nfirm delet       | ion, type D8         | ELETE             | Deleta G             | roup                  |       |
| 1           | ote: Only empty groups ca    | in be deleted.       |                     |                   |                      |                   |                      |                       |       |
| [nu         | ant Baselling of some set of | Set I and It dented  | alary to a          | i alianna         | of River Physics     | ati               |                      |                       |       |
| leve        | 9 level3                     | level7               | level5              | lava15            | level4               | Director of Ops   | Vice Presiden        | District Manager      | BK    |
| 000<br>Fran | 10                           | 8960001<br>Country 1 | 8960001<br>Region 1 | 8960001<br>Zone 1 | 8960001<br>Detaion 1 | 8960001<br>Area 1 | 8960001.<br>Market 1 | 8960001<br>District 1 | REST  |
| Grow        | 0                            |                      |                     |                   |                      |                   |                      |                       | REST  |
|             |                              | 1                    |                     |                   |                      |                   |                      |                       | 0001  |
|             | +                            | 1                    |                     |                   |                      |                   |                      |                       | 000   |
|             | 23.5                         |                      |                     |                   |                      |                   |                      |                       | HE ST |
|             |                              |                      |                     |                   |                      |                   |                      |                       | REST  |
|             |                              |                      |                     |                   |                      |                   |                      |                       | REST  |
|             |                              |                      |                     |                   |                      |                   |                      |                       | REST  |
|             |                              |                      |                     |                   |                      |                   |                      |                       | REST  |
|             |                              |                      |                     |                   |                      |                   |                      |                       | REST  |
|             |                              |                      |                     |                   |                      |                   |                      |                       | REST  |
|             |                              |                      |                     |                   |                      |                   |                      |                       |       |
|             |                              |                      |                     |                   |                      |                   |                      |                       | REST  |
|             |                              |                      |                     |                   |                      |                   |                      |                       | REST  |

Select appropriate manager name or number from the drop down box that appears next to each restaurant

| Click     | Submit Changes          | after |
|-----------|-------------------------|-------|
| all resta | aurants have been assig | gned  |

|                   |                      | A COLORED         | -P-            | Ore Alle                 |              |
|-------------------|----------------------|-------------------|----------------|--------------------------|--------------|
| Home   Company In | lo   Products   Tech | s Support   Inten | national Login | Login                    | Contact      |
| themnelik the     |                      |                   |                |                          |              |
| - REST 90001 JO   | ohn Smith 💌          | REST90002         | John Smith +   | REST90003                | John Smith . |
| REST90004         | John Smith           | REST90005         | John Smith     | REST 90006               | John Smith   |
| REST90007         | John Smith -         | REST90008         | John Smith .   | REST 90009               | Tom Jones -  |
| REST90010         | Tom Jones -          | REST90011         | Tom Jones 💌    | REST_NO <sup>90012</sup> | Tom Jones    |
| REST_NOSOUS       | Tom Jones •          | REST 90016        | Tom Jones •    | REST_NO90017             | Tom Jones -  |
| REST NOMON        | Tom Jones            | REST 90014        | Tom Jones -    |                          |              |

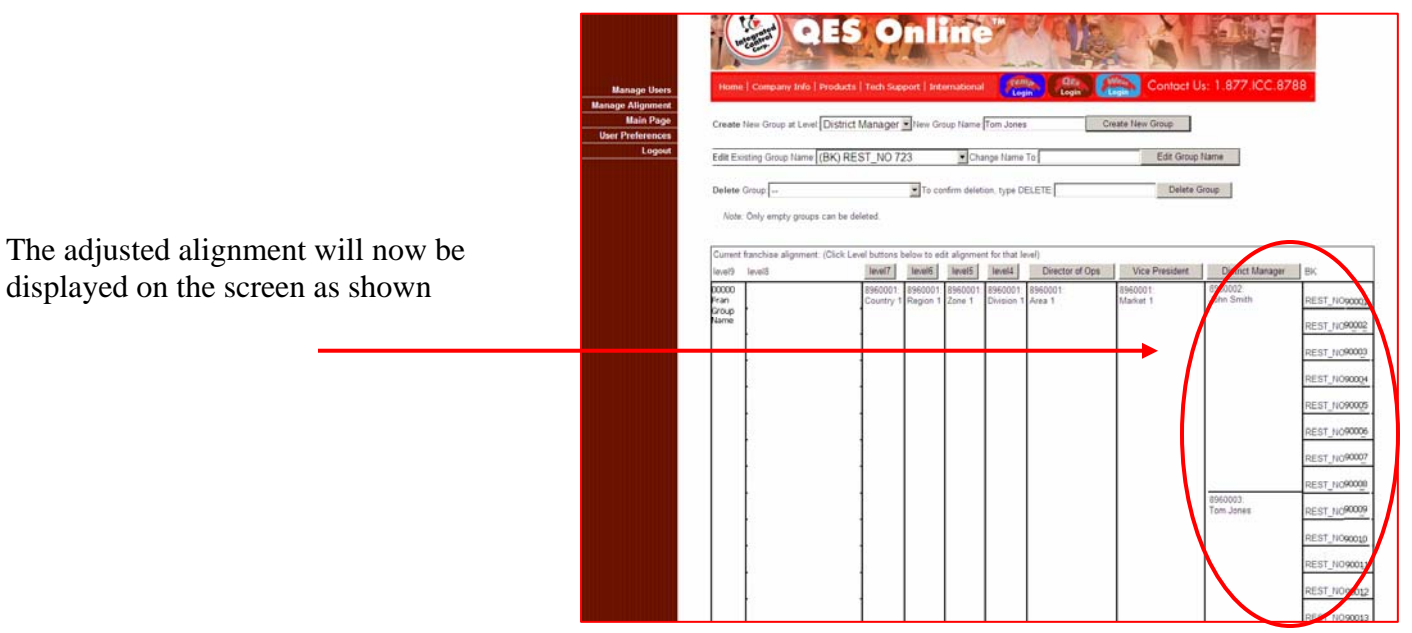

Repeat the alignment procedures for all remaining levels until all restaurants have been aligned to District Managers, all District Managers to VPs, all VPs to the Director of Ops, etc.